# 桃園市教育公務信箱 啟用及密碼同步方式

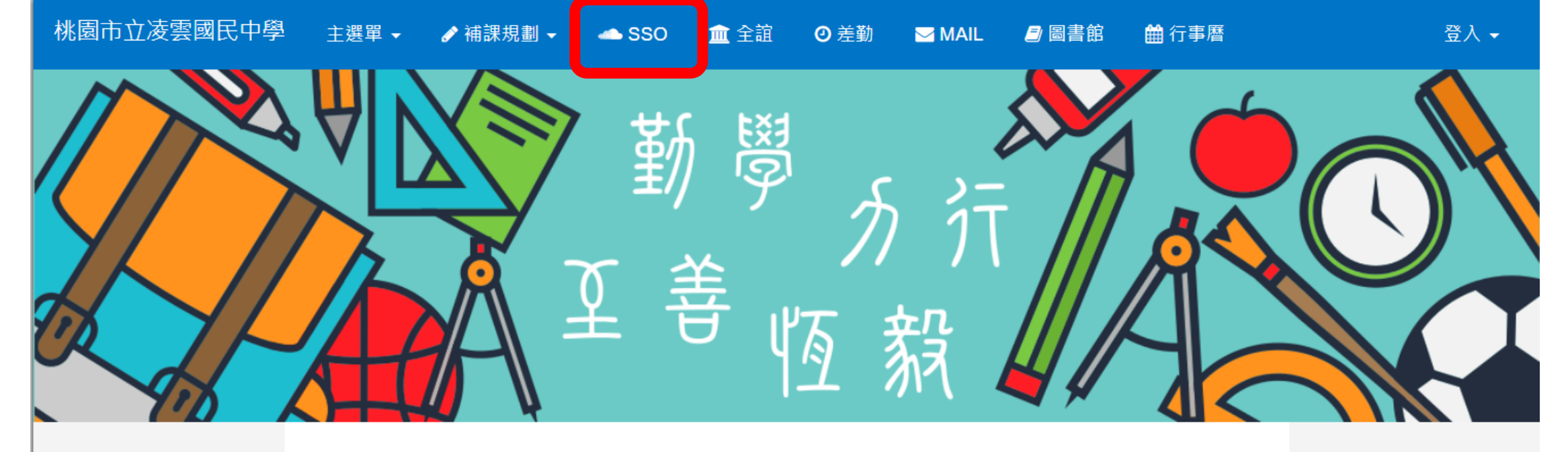

凌雲五十

榮譽榜

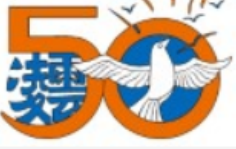

綠色學校

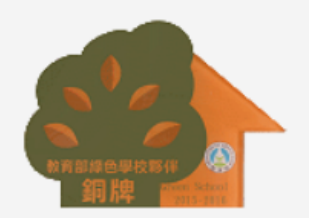

關於凌雲

凌雲簡介

| 文章標題                                                                        | 發佈者 |
|-----------------------------------------------------------------------------|-----|
| 賀廖美芳老師指導802朱品熏、802毛艾珩、802葉品汶、801呂紹銘、801李後忠同學,參加<br>109年桃園市國民中小學學生專題研究比賽榮獲特優 | 教學組 |
| 恭喜907陳禹樺、904楊妙文、907呂彥臻、904林伯軒、903劉妘宣、906李安麒參加108學年<br>桃園市國中技藝教育課程技藝競賽成績優異   | 資料組 |
| 恭喜本校901王嘉萱,904葉庭瑋,805王語婕,702簡孝竹,706王加勒,706楊心怡等六位同<br>學通過族語測驗初級認證,校長暨全體師生同賀  | 教學組 |
| 恭喜本校901高安妮,902王加得,906王若宇,906李安麒等四位同學通過族語測驗中級認證,<br>校長暨全體師生同賀                | 教學組 |
| 恭喜本校807楊啟煌同學通過客語初級認證                                                        | 教學組 |

### 凌雲相簿

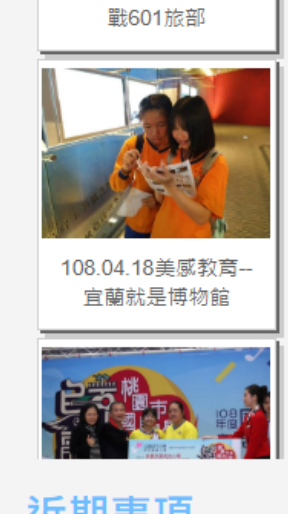

近期事項

2020-06-01 • 能源教育週 

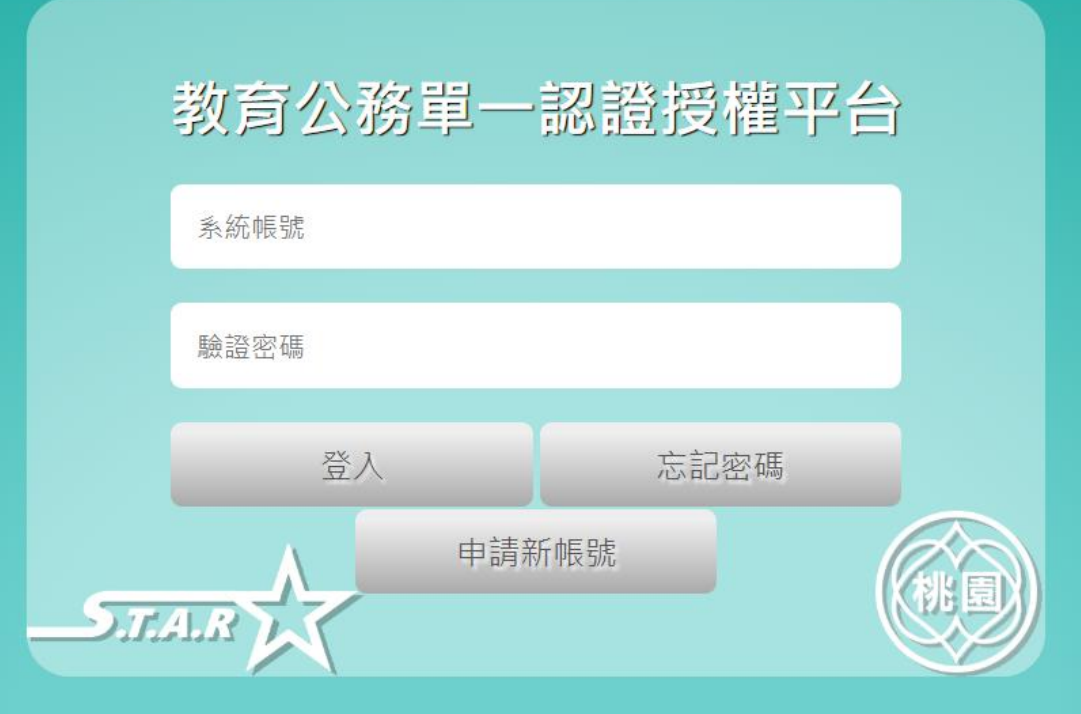

| -STALK 單 | 一認證授       | 權平台  |       |       |        |
|----------|------------|------|-------|-------|--------|
| 個人專區▼    | 辦公室自動化系統 ◄ | 文件館▼ | 學習專區▼ | 常用的連結 | 常見問題QA |

脅個人專區/個人首頁

任職單位/學校錯誤可自行申請調校,或請原學校系統人事管理者進行移轉,或是?

| 系統通知                                                                   | ▲ 系統更新通知                                                    | ▲ 研習訊息                                                           |     |
|------------------------------------------------------------------------|-------------------------------------------------------------|------------------------------------------------------------------|-----|
| <b>■系統通知 帳號密碼到期通知 2020/09/</b><br>妳(你)的密碼即將於2020/09/09到期,請於密碼到<br>密碼變更 | <b>09</b> 前頁 次頁 更多<br>期前進行                                  | ■長庚國小教務類研習「健康促進研習-拳動<br>課程」2020/02/26<br>增進教師健體領域及體適能教育專業        | 擊有着 |
| 前頁1次頁                                                                  |                                                             | 前頁1次頁                                                            |     |
| 個人行事曆                                                                  | 個人訊息                                                        | ▲ 個人提醒訊息                                                         |     |
| 6月2020 41                                                              | ■全市公告~~~~<br>2018/12/05~~~~系約                               | 系統諮詢聯絡資訊~~~~         前頁 次頁           統諮詢聯絡資訊~~~~         [非雲端學務] |     |
|                                                                        | 系統】:本局資教科 (<br>7512或服務信箱:cent                               | 03-3322101#7503、7504、7511、<br>nter_mis@ms.tyc.edu.tw。【雲端學        |     |
|                                                                        | 務系統】: (02)219160<br>8050)、(南區優先使用8<br>star_service@ms.tyc.e | 066#分機(北區優先使用8045、<br>38046、8048)或服務信箱:<br>.edu.tw。【請務必註明學校、電話等  |     |
| No events to display                                                   | 聯絡方式,以利後續問题                                                 |                                                                  |     |
|                                                                        | 前頁1次頁                                                       |                                                                  |     |

| $\mathcal{T}ALR\mathcal{V}$ | く甲         | 一応砲技                   | 催半日      |                                                                                                    |                                                                                            |           |   |
|-----------------------------|------------|------------------------|----------|----------------------------------------------------------------------------------------------------|--------------------------------------------------------------------------------------------|-----------|---|
| 個人專問                        | <u>□</u> ▼ | 辦公室自動化系統 -             | 文件館 ◄    | 學習專區▼                                                                                                    | 常用的連結                                                                                      | 常見問題QA    |   |
| 人專區/                        | 個人首頁。管理    | 雲端學務整合系統<br>生親師資訊管理系統  | 評理員專區/人  | 、事權限管理/調校申請管理                                                                                                    | 」<br>審核學校申請調校<br>資                                                                         | <b>登料</b> |   |
|                             | 個人專區       | 桃園市教育徵才網站<br>教育發展資源入口網 |          |                                                                                                    |                                                                                            |           | ^ |
|                             | 系統通知       | 伯上這招既沒知多位              | ^        | 系統更新通知                                                                                                    | ~                                                                                          | 研習訊息      | ^ |
| 具他代登系統<br>■系統通知 喉弧          |            | <b>9/09</b><br>到期前進行   | 前頁 次頁 更多 |                                                                                                    | ■長庚國小教務類研習「健康促進<br>課程」2020/02/26<br>增進教師健體領域及體適能教育專業<br>前頁1次頁                              | 進研習-拳擊有養  |   |
|                             | 個人行事曆      |                        |          | 個人訊息                                                                                                    | ^                                                                                          | 個人提醒訊息    | ^ |
|                             | 00         | 券 6月 2020              | 列表       | ■全市公告 ~~~~系統諮詢<br>2018/12/05 ~~~~系統諮詢聯絡<br>系統】:本局資教科 03-332210<br>7512或服務信箱:center_mis@r<br>務系統】:(02)21916066#分機(2 | <b>聯絡資訊~~~~</b><br>資訊~~~~【非雲端學務<br>01#7503、7504、7511、<br>ns.tyc.edu.tw。【雲端學<br>比區優先使用8045、 | 前頁 次頁     |   |
|                             |            | No events to display   |          | 8050)、(阐显優先使用8046、804<br>star_service@ms.tyc.edu.tw。<br>聯絡方式,以利後續問題回覆。】<br>                                        | ₩3)或服務信相:<br>:請務必註明學校、電話等                                                                  |           |   |

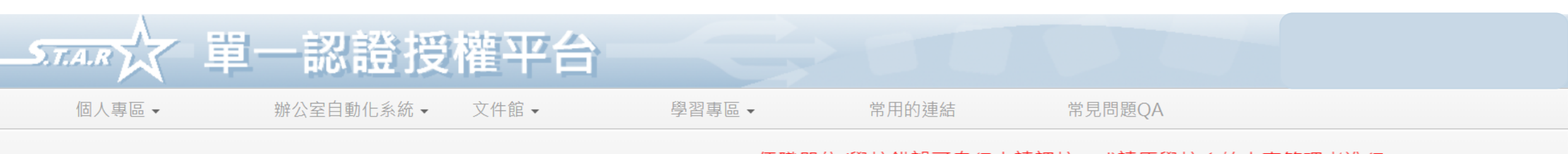

#### 脅辦公室自動化系統 / 其他代登系統

#### 任職單位/學校錯誤可自行申請調校,或請原學校系統人事管理者進行

| 單一認證授權系統                     | ~ |
|------------------------------|---|
| ● 雲端學務整合系統                   |   |
| ● 生親師資訊管理系統                  |   |
| • 桃園市教育徵才網站                  |   |
| • 無力支付代收代辦調查                 |   |
| • 桃園市學生英語比賽                  |   |
| ● 局務會議系統                     |   |
| <ul> <li>12年國教網管理</li> </ul> |   |
| • 教育發展資源入口網                  |   |
| ● 雲端學務-教育訓練用                 |   |
|                              |   |
| • 公務信箱啟用/同步                  |   |
|                              |   |
| • 線上填報暨通知系統                  |   |
| <ul> <li>● 校護園地</li> </ul>   |   |

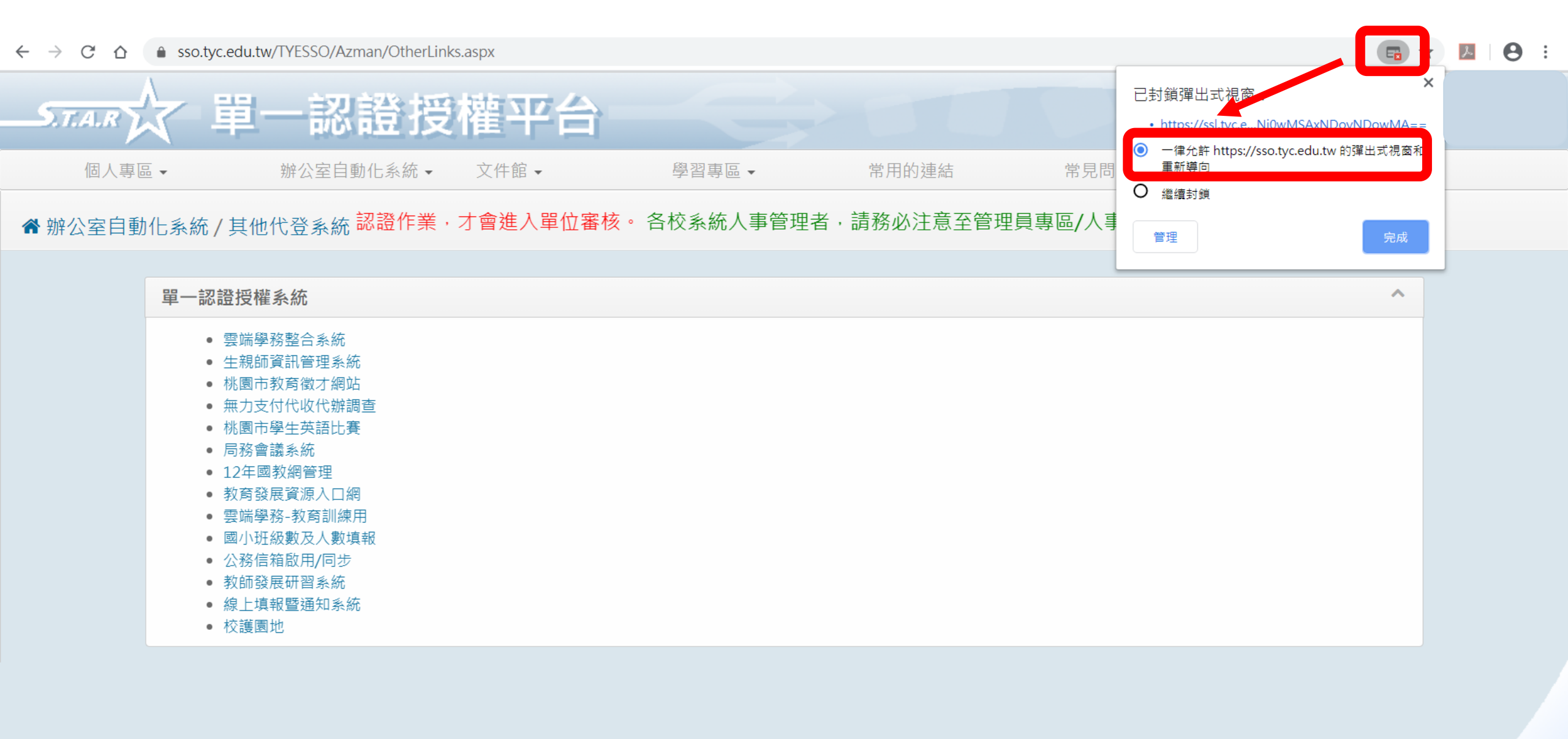

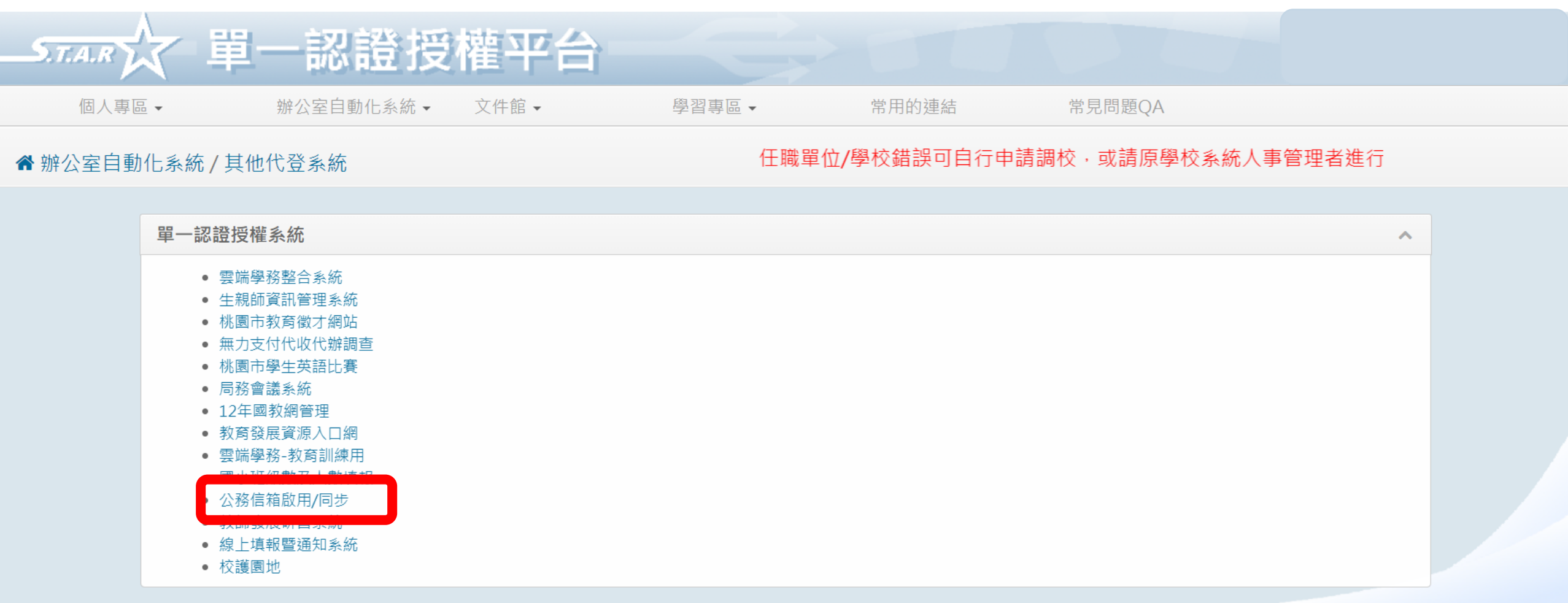

## 解除封鎖後再點一次進行啟用

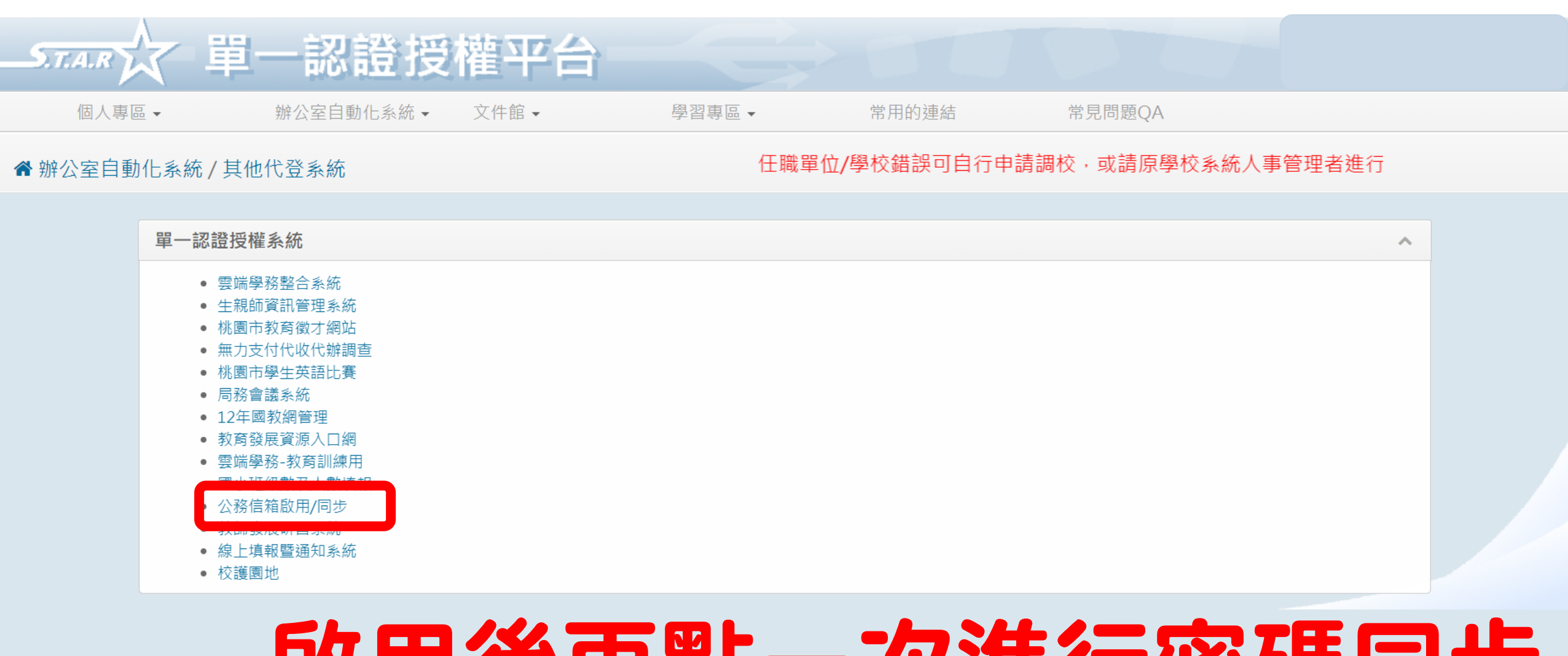

### 啟用後再點一次進行密碼同步 SSO密碼需8位以上

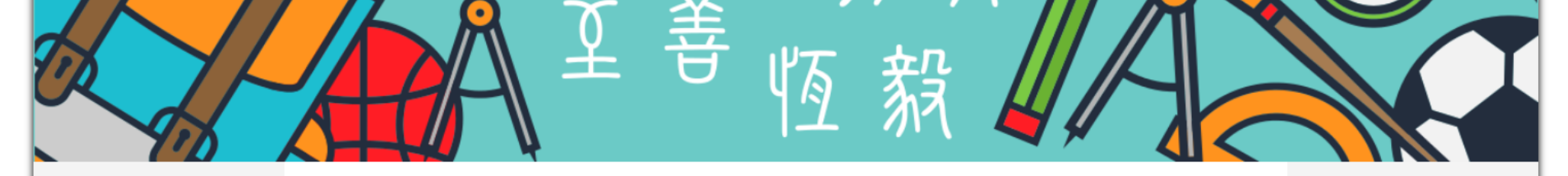

凌雲五十

綠色學校

關於凌雲

English website 行政團隊

凌雲簡介

家長會

校友會

電話分機

凌雲資訊

交通安全網

反霸凌專區

健康促進網

愛心商店位置圖

新冠肺炎宣導防治網

永續環教防災教育網

緊急傷病處理辦法

榮譽榜

凌雲相簿

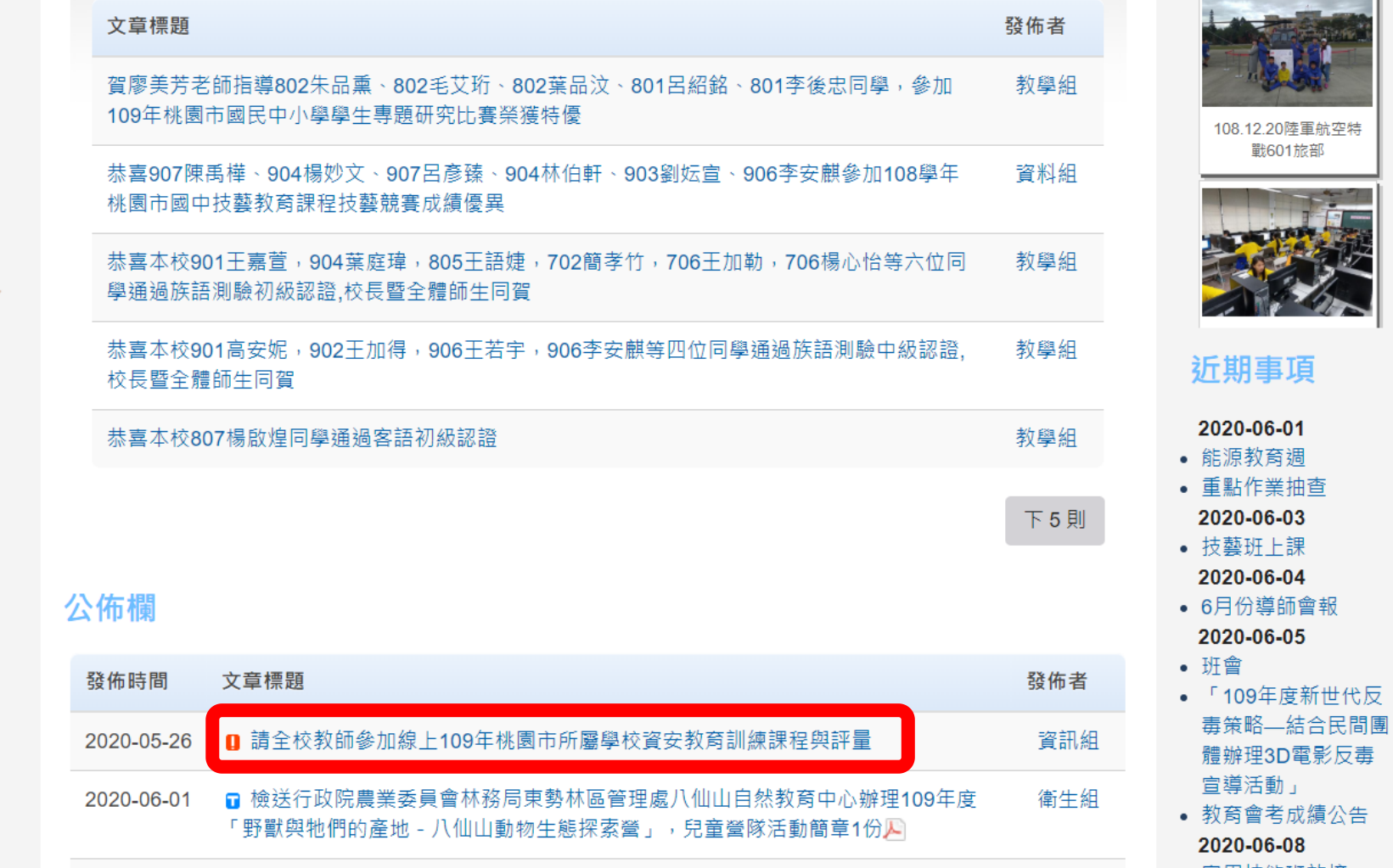

2020-06-01 🖬 檢送國立清華大學訂於109年6月24日辦理「學.森林」森林環境教育課程彙編教材

机针击运艇带作证羽洋制卸台 挂封断教师啫喱起夕

實用技能班放榜
 2020-06-10

衛生組

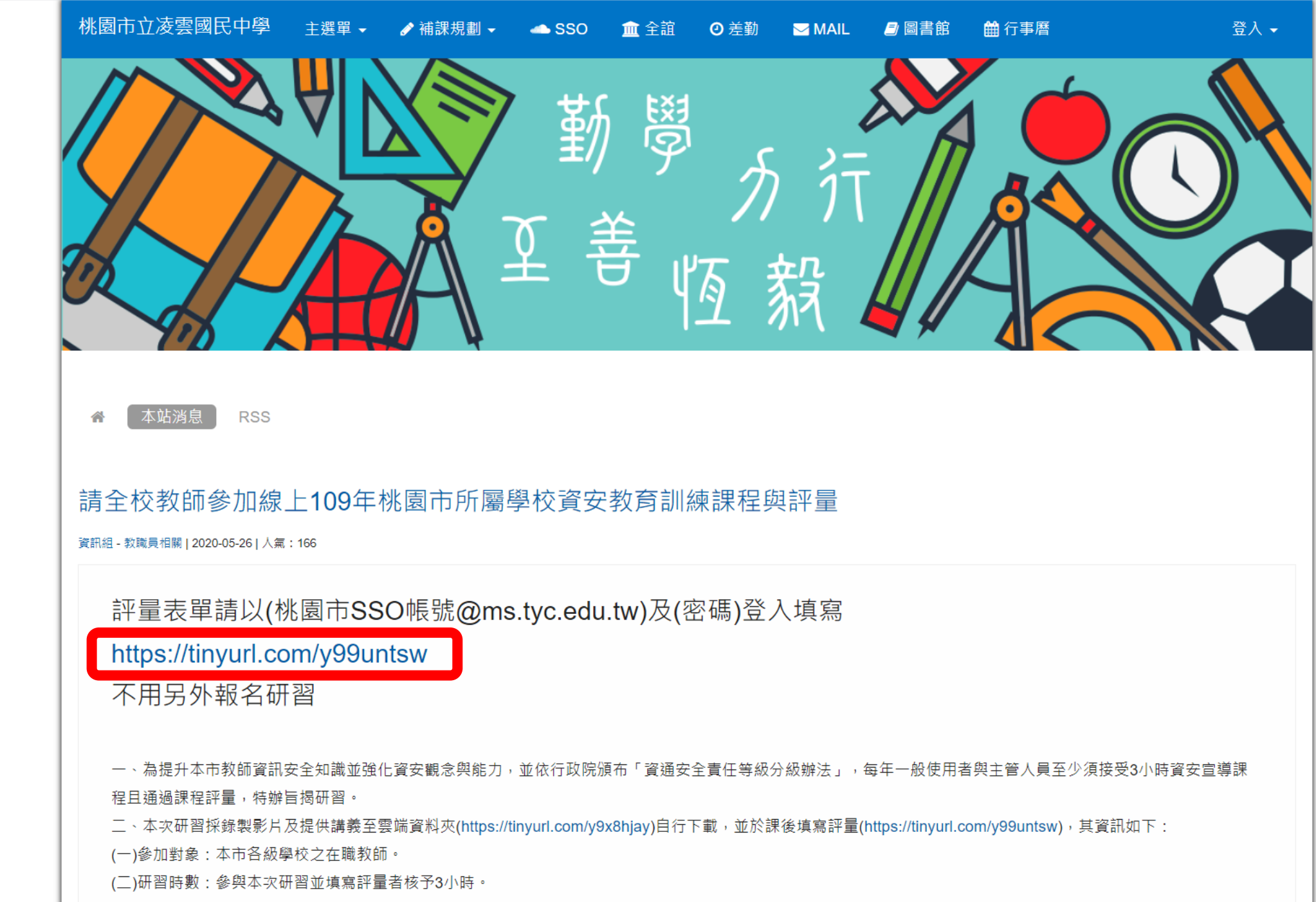

(三)填寫評量時請使用@ms.tyc.edu.tw之帳號,評量截止時間至109年6月30日止,未填寫評量者無法核予研習時數。

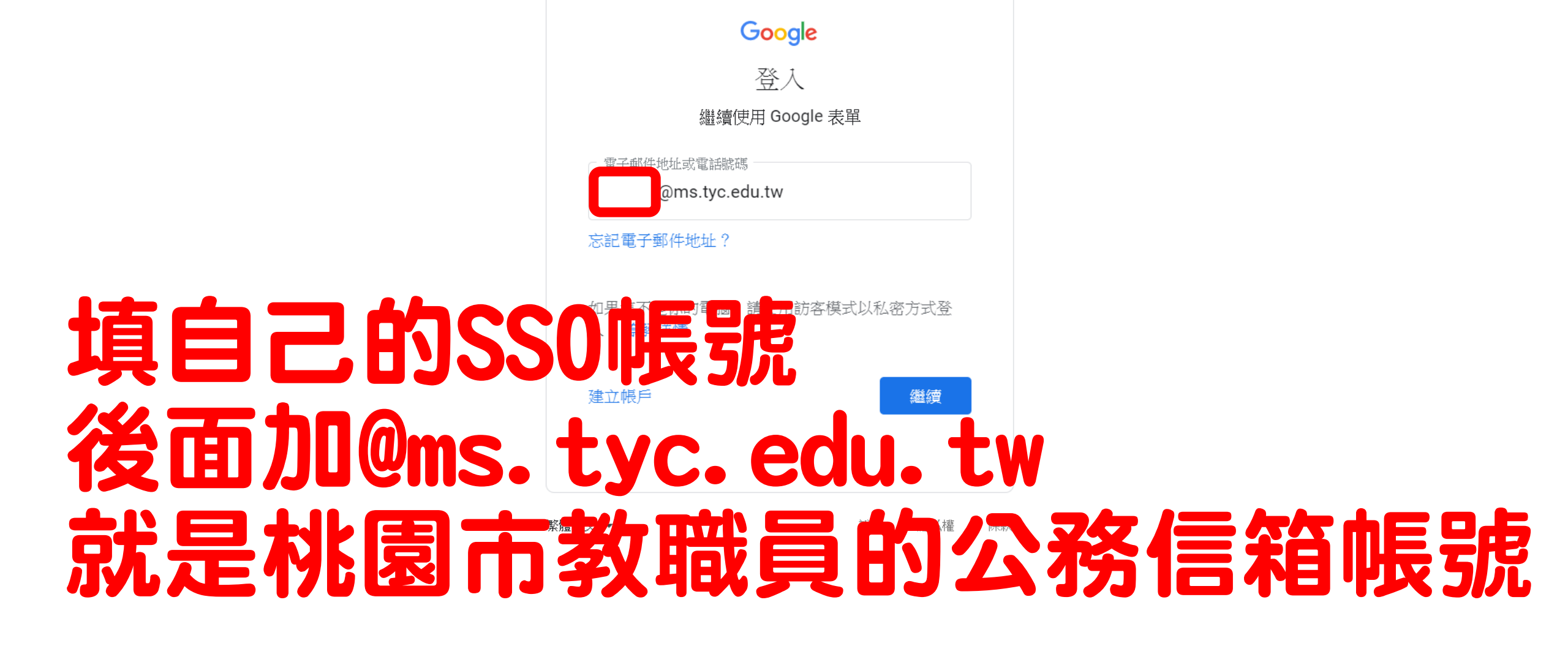

|      | God                                           | ogle<br>oms.tyc.edu.tw ~ |    |   |
|------|-----------------------------------------------|--------------------------|----|---|
|      | ■ 輸入您的密碼 ———————————————————————————————————— | ⑦ 繼續                     |    |   |
| 填自己的 | <b>JSS0</b> {                                 | 密碼艮                      | 同登 | λ |

繁體中文 💌

說明 隱私權 條款